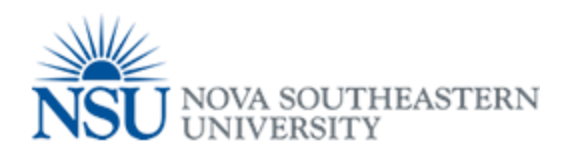

## MyNSUPrint User Web In terface

#### **User Web Interface**

Please Note that you have to be on Campus in order for My NSU Print to Work!!

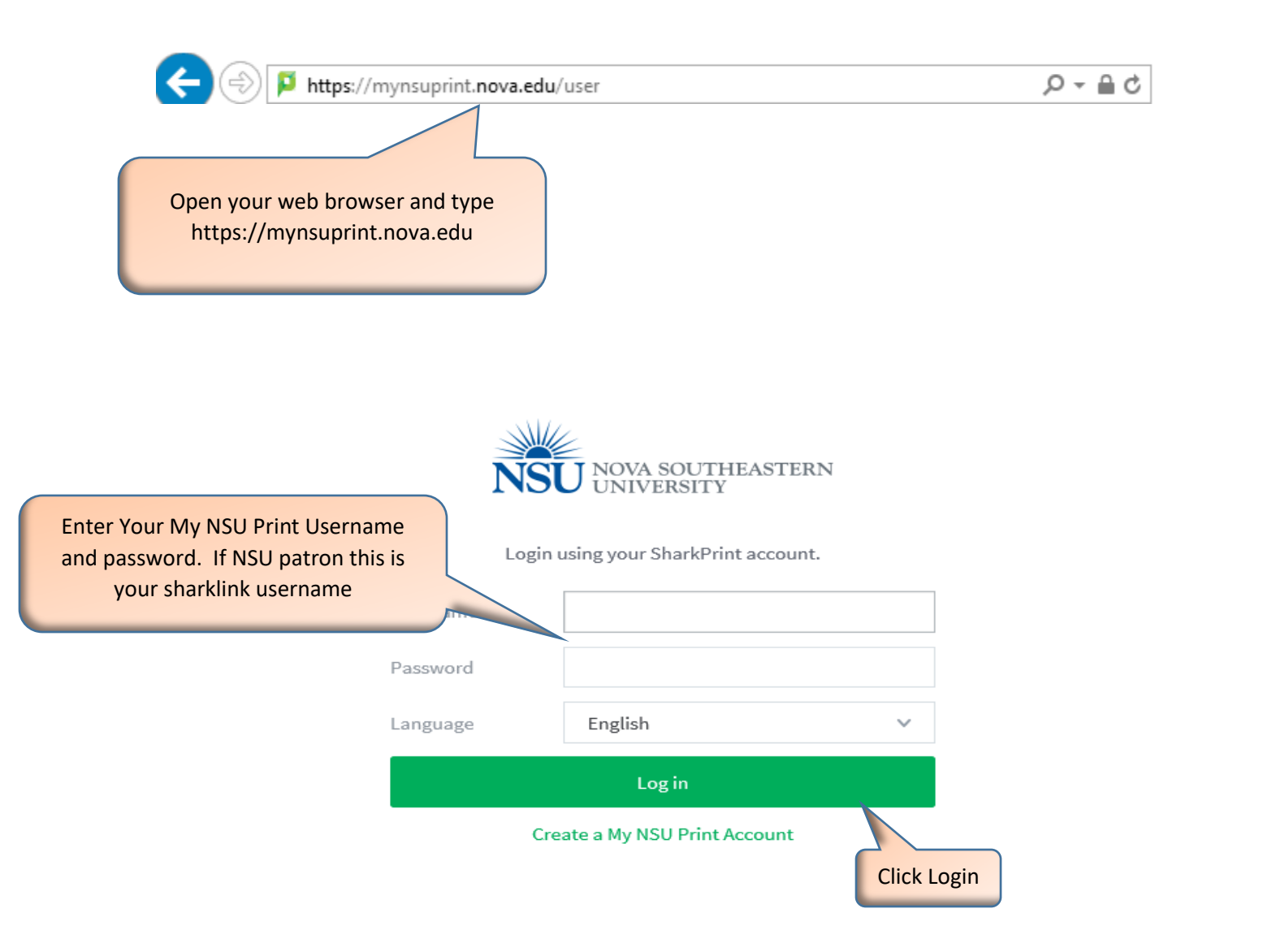

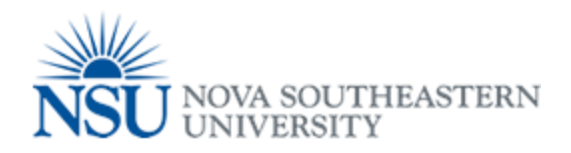

#### Overview

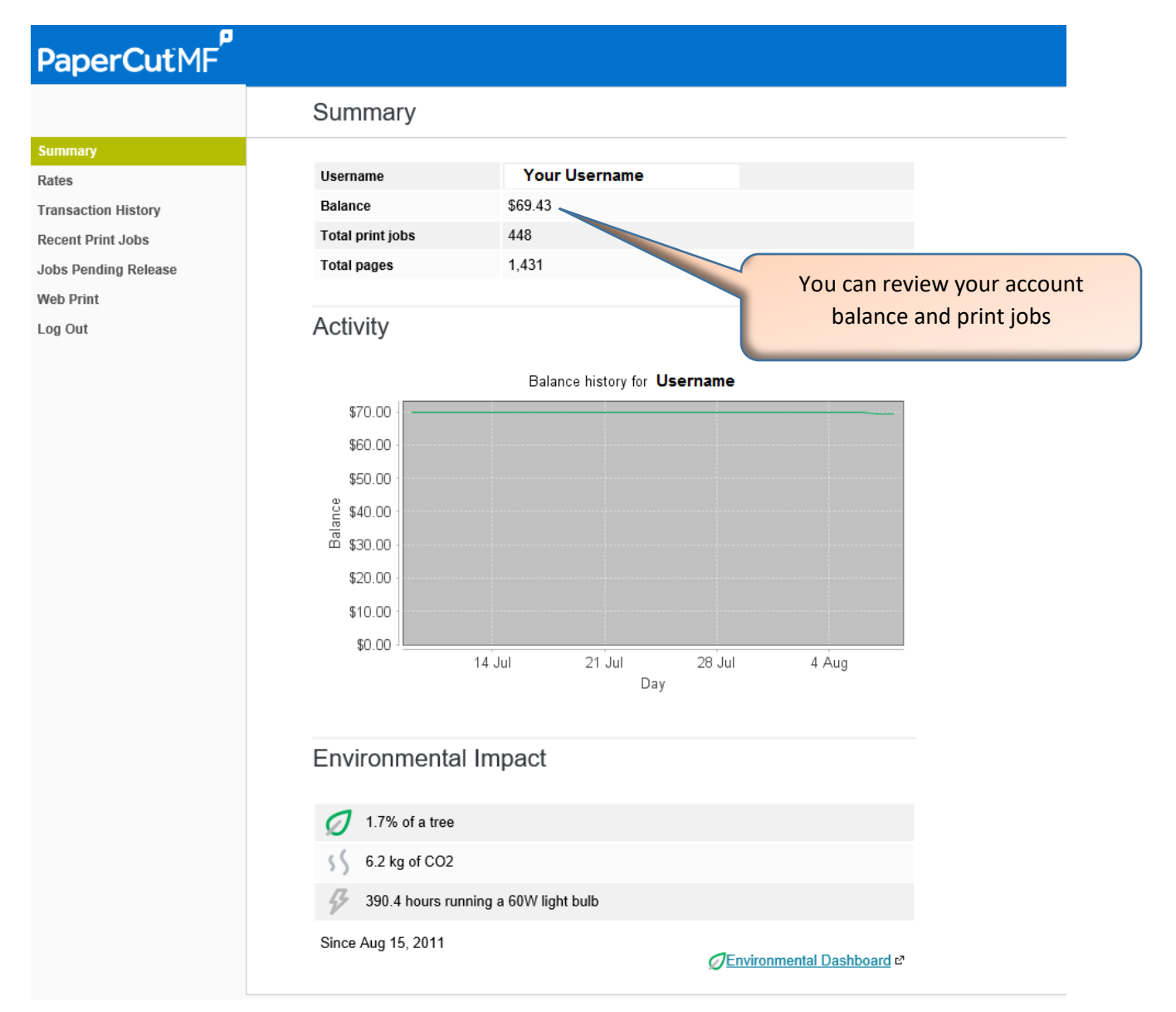

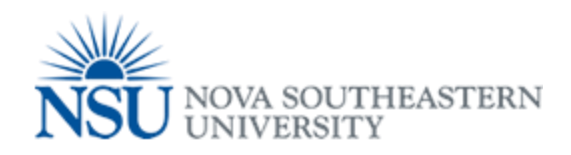

### Recent Print jobs

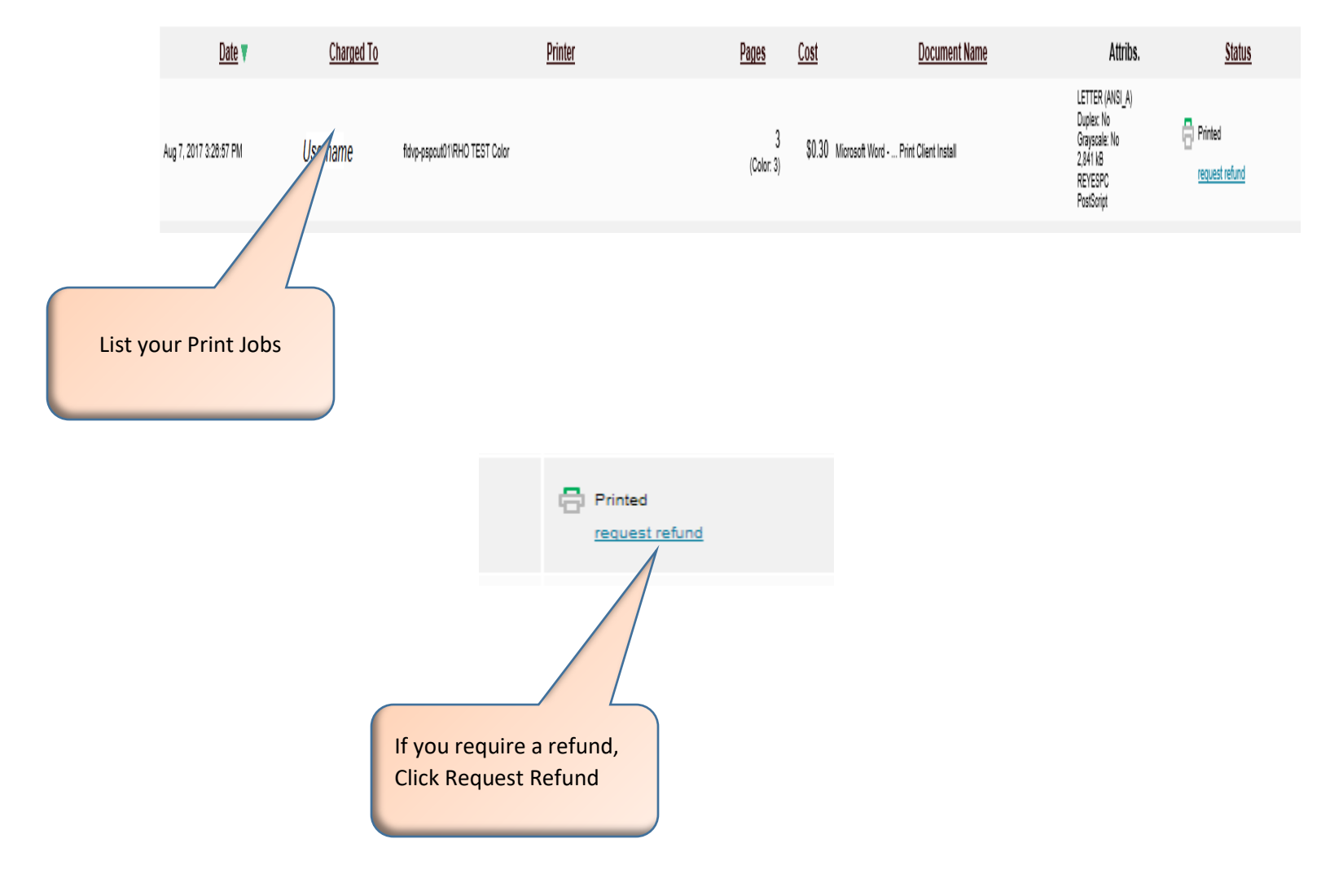

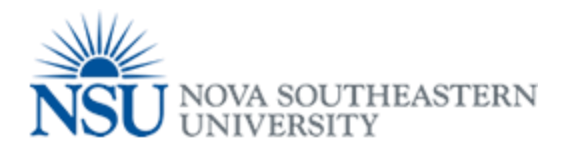

#### **Refund Request**

All refund requests will be reviewed by the NSU Card Office

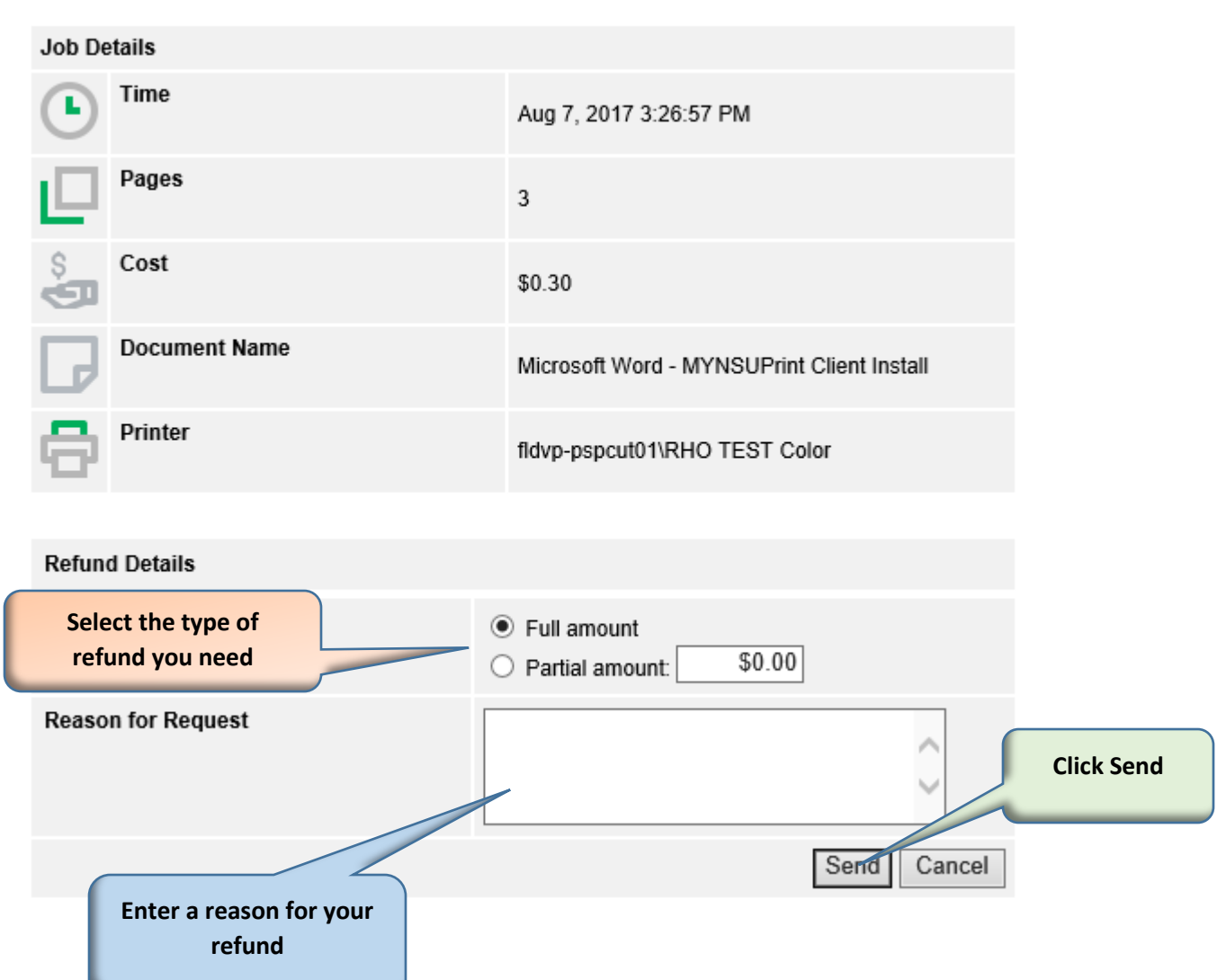

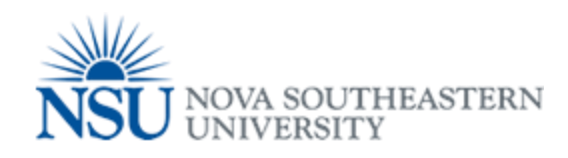

| Date 🔻                 | <u>Charged To</u> | Print                        | ter <u>Pages</u> | ( | <u>Cost</u>           | Document Name                                     | Attribs.                                                                            | <u>Status</u>           |
|------------------------|-------------------|------------------------------|------------------|---|-----------------------|---------------------------------------------------|-------------------------------------------------------------------------------------|-------------------------|
| Aug 7, 2017 3:20:57 PM | Username          | fdvp-pspout011RHO TEST Color | 3<br>(Color: 3)  |   | \$0.30 Microsoft Word | Print Client Install                              | LETTER (ANSI_A)<br>Duplex: No<br>Grayscale: No<br>2,841 kB<br>REYESPC<br>PostScript | Printed  Refund Pending |
|                        |                   |                              |                  |   | Yos                   | our job will show<br>tatus of "Refund<br>Pending" | a                                                                                   | -                       |

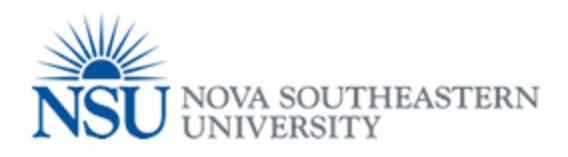

### Web Print

# Can be utilized from any workstation or laptop on any NSU Campus!

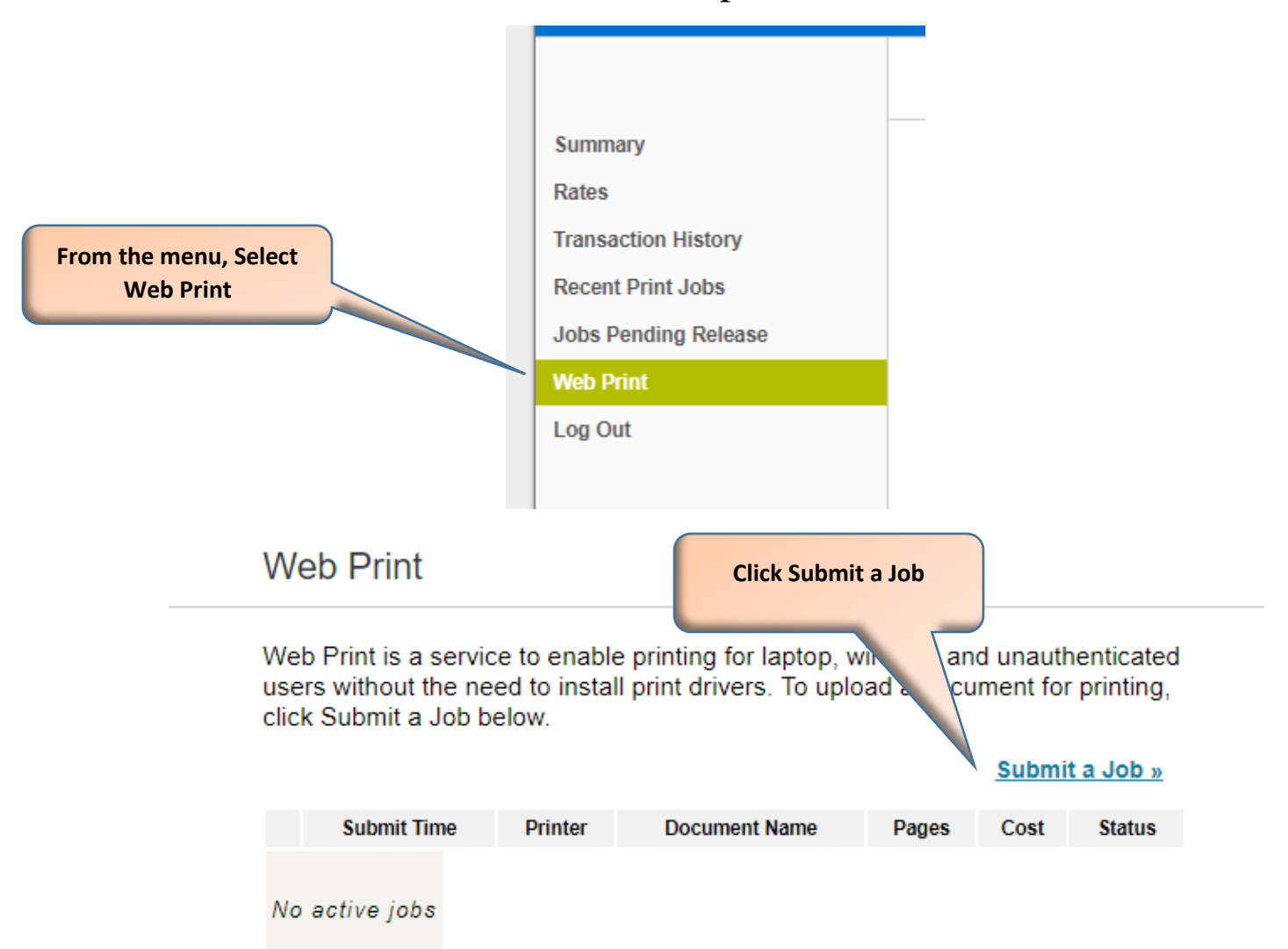

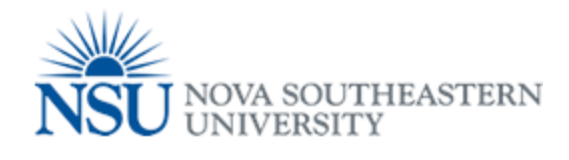

| ct a printer:  ick Find:  Printer Name   fdvp-pspcu01/Davie_Campus_Black_and_White_Printing (virtual) fdvp-pspcu01/Davie_Campus_Color_Printing (virtual) fdvp-pspcu01/Davie_Campus_Black_white_Printing (virtual) ftvp-pspcu01/Fort_Myers_Campus_Black_White_Printing (virtual) | Find Printer           Location/Department           Davie Campus Black and White Printing           Davie Campus Color Printing           Law School Printing           Law School Printing |
|----------------------------------------------------------------------------------------------------|----------------------------------------------------------------------------------------------------|
| ick Find:                                                                                                    | Find Printer  Location/Department  Davie Campus Black and White Printing  Davie Campus Color Printing Law School Printing Law School Printing                                                |
| Printer Name  Printer Name  Printer Name  Printer Name  Printer Name  Printer Name  Printing (virtual) fldvp-pspcul01\Davie_Campus_Color_Printing (virtual) fldvp-pspcul01\Law_School_Printing (virtual) fldvp-pspcul01\Fort_Myers_Campus_Black_White_Printing (virtual)        | Location/Department Davie Campus Black and White Printing Davie Compus Color Printing Law School Printing Law School Printing                                                                |
| fldvp-pspcut01/Davie_Campus_Black_and_White_Frinting (virtual)<br>fldvp-pspcut01/Davie_Campus_Color_Frinting (virtual)<br>fldvp-pspcut01/Law_School_Printing (virtual)<br>flVp-pspcut01/Fort_Myers_Campus_Black_White_Printing (virtual)                                        | Davle Campus Black and White Printing<br>Davle Campus Color Printing<br>Law School Printing                                                                                                  |
| fldvp-pspcut01/Davie_Campus_Color_Printing (virtual)<br>fldvp-pspcut01/Law_School_Printing (virtual)<br>flVp-pspcut01/Fort_Myers_Campus_Black_White_Printing (virtual)                                                                                                    | Davle Campus Color Printing<br>Law School Printing                                                                                                    |
| fidvp-pspcut01Lav_School_Printing (virtual)<br>fflvp-pspcut011Fort_Myers_Campus_Black_VMite_Printing (virtual)                                                                                                    | Law School Printing                                                                                                    |
| ffvp-pspcut01\Fort_Myers_Campus_Black_White_Printing (virtual)                                                                                                    |                                                                                                    |
|                                                                                                    | Fort Myers Black And White Printing                                                                                                    |
| ffvp-pspcut01\Fort_Myers_Campus_Color_Printing (virtual)                                                                                                    | Fort Myers Color Printing                                                                                                    |
| flyp-pspcut01\Jacksonville_Black_and_White_Printing (virtual)                                                                                                    | Jacksonville Black and White Printing                                                                                                    |
| flyp-pspcut01\Jacksonville_Color_Printing (virtual)                                                                                                    | Jacksonville Color Printing                                                                                                    |
| flkvp-pspcut01\Kendall_Black_and_White_Printing (virtual)                                                                                                    | Kendall Black and White Printing                                                                                                    |
| flkvp-pspcut01\Kendall_Color_Printing (virtual)                                                                                                    | Kendall Color Printing                                                                                                    |
| flovp-pspcut01\Orlando_Black_and_White_Printing (virtual)                                                                                                    | Orlando Black and White Printing                                                                                                    |
| flovp-pspcut01\Orlando_Color_Printing (virtual)                                                                                                    | Kendall Color Printing                                                                                                    |
| flpvp-pspcut01VPaim_Beach_Campus_Black_and_White_Printing (virtual)                                                                                                    | Palm Beach Black and White Printing                                                                                                    |
| flpvp-pspcut01\Palm_Beach_Campus_Color_Printing (virtual)                                                                                                    | Palm Beach Color Printing                                                                                                    |
| fltvp-pspcut01\Tampa_Black_and_White_Printing (virtual)                                                                                                    | Tampa Black and White Printing                                                                                                    |
| fttvpecut01\Tampa_Color_Printing (virtual)                                                                                                    | Tampa Color Printing                                                                                                    |
| 3ack to Active Jobs                                                                                                    | 2. Print Options and Account S                                                                                                    |
| Select the printer to send print job to.                                                                                                    |                                                                                                    |
| These are by location                                                                                                    |                                                                                                    |
| and black and white or                                                                                                    |                                                                                                    |
| and black and white or                                                                                                    | Click on Print Options                                                                                                    |
| color                                                                                                    | and Account Selection                                                                                                    |

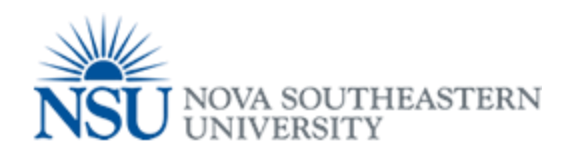

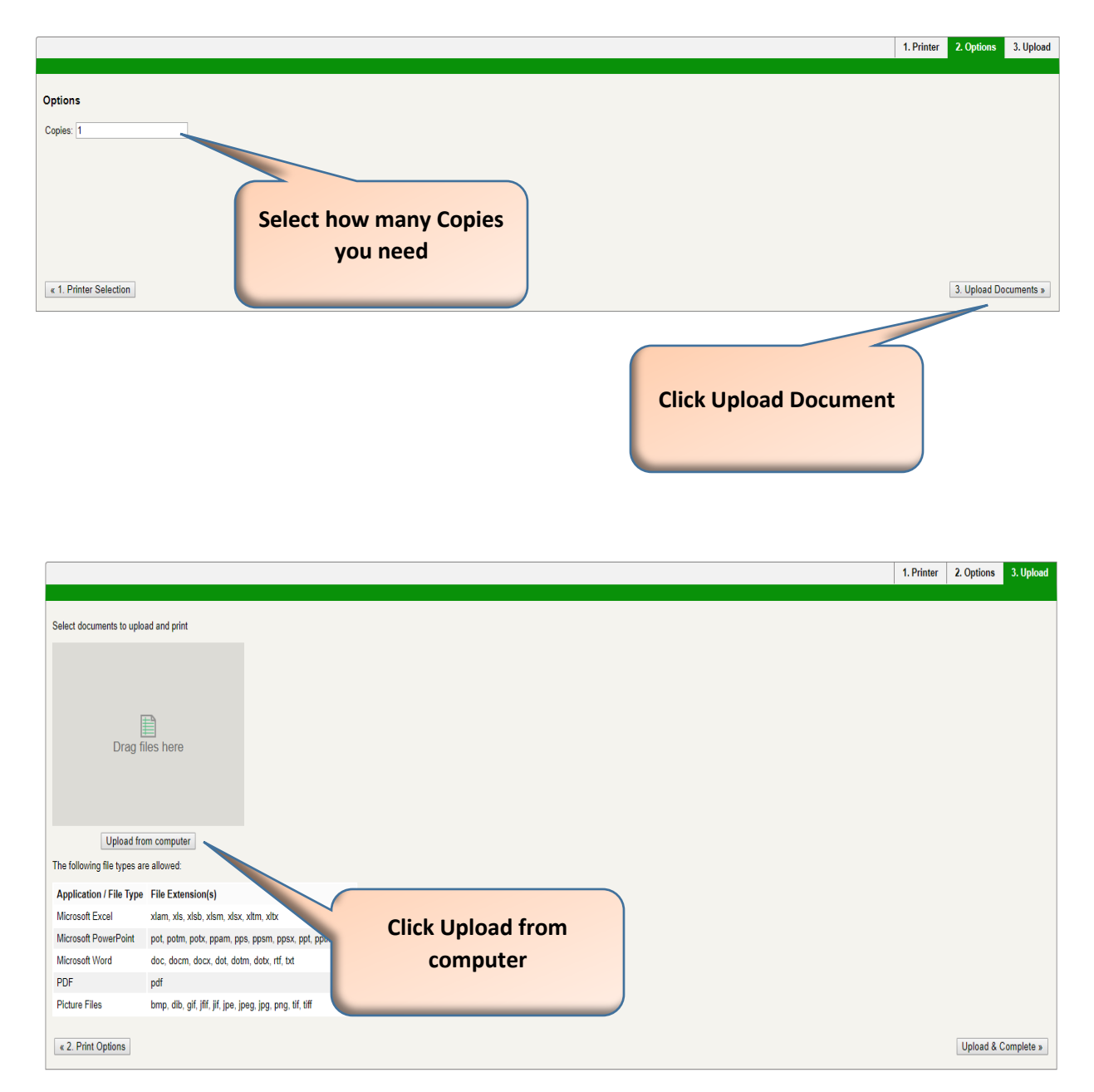

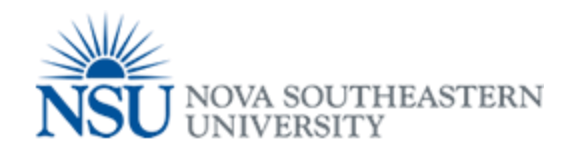

| 「his PC → De                                                | sktop > MYNSUPRINT JOBS                                  |                          |                  | ~ Ō  | Search MYNS | SUPRINT JO            | DBS            | Q         |
|-------------------------------------------------------------|----------------------------------------------------------|--------------------------|------------------|------|-------------|-----------------------|----------------|-----------|
| der                                                         |                                                          |                          |                  |      |             |                       |                | ?         |
| Name                                                        | ^                                                        | Date modified            | Туре             | Size |             |                       |                |           |
| WEBI                                                        | PRINTJOB                                                 | 8/8/2017 9:39 AM         | Microsoft Word D | 12   | КВ          |                       |                |           |
|                                                             | Selec                                                    | ct File to be<br>ploaded |                  |      |             |                       |                |           |
| name: log                                                   |                                                          |                          |                  | ~    | All Files   |                       | Cancel         | ~         |
|                                                             |                                                          |                          |                  |      | Click C     | )pen<br>1. Printer 2. | Options 3. U   | Jpload    |
| Select documents to uplo<br>WEBPRINTJ<br>11.2 KIB<br>remove | bad and print                                            |                          |                  |      |             |                       |                |           |
| Upload fro                                                  | om computer                                              |                          |                  |      |             |                       |                |           |
| The following file types a                                  | re allowed:                                              |                          |                  |      |             |                       |                |           |
| Application / File Type                                     | File Extension(s)                                        |                          |                  |      |             |                       |                |           |
| Microsoft PowerPoint                                        | xidiri, xis, xiso, xisiri, xisx, xitm, xiox              |                          |                  |      |             |                       |                |           |
| Microsoft Word                                              | doc, docm, docx, dot, dotm, dotx, rtf txt                |                          |                  |      |             |                       |                |           |
| PDF                                                         | pdf                                                      |                          |                  |      |             |                       |                |           |
| Picture Files                                               | bmp, dib, gif, jfif, jif, jpe, jpeg, jpg, png, tif, tiff |                          |                  |      |             |                       |                |           |
| « 2. Print Options                                          |                                                          |                          |                  |      |             |                       | Upload & Compl | ete »     |
|                                                             |                                                          |                          |                  |      |             | Click<br>C            | Uploa<br>omple | d a<br>te |

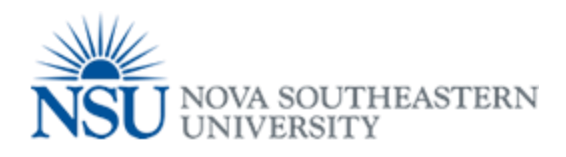

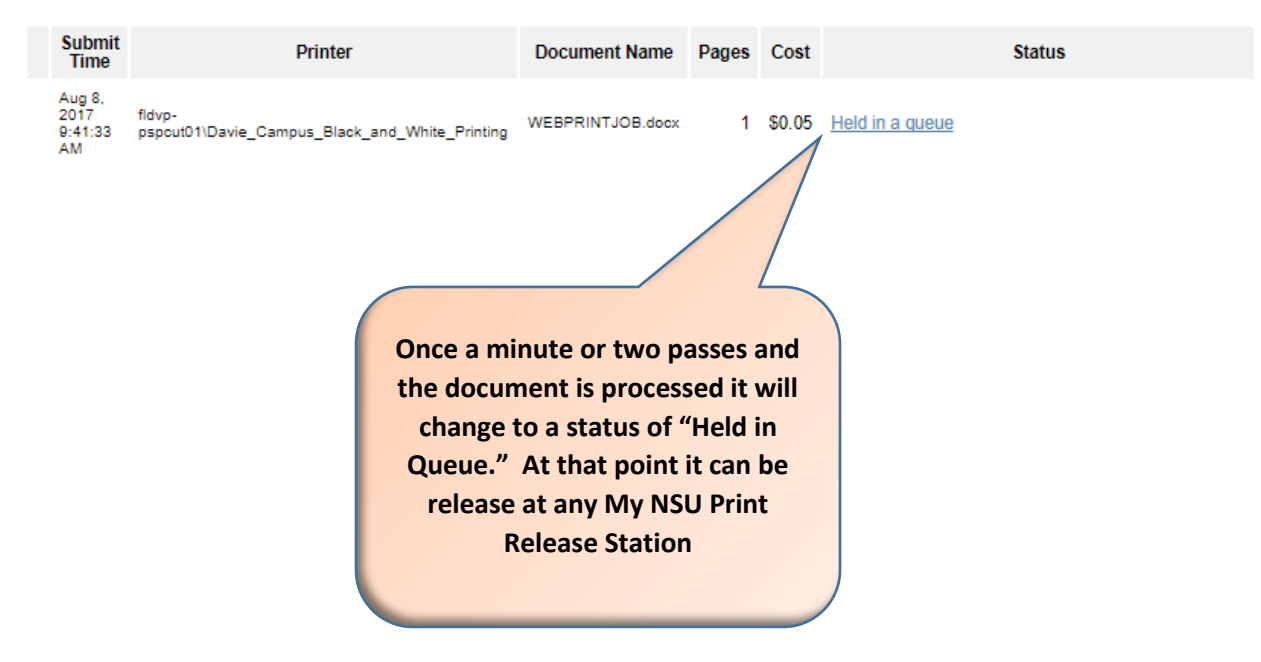